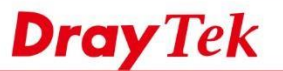

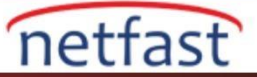

## LTE Routers'dan SMS Mesaji Gönder

Bu makale DrayTek LTE serisinde mevcut olan SMS servisini tanıtmaktadır. LTE Router için SIM kart, Router'i yalnızca internet erişimi için mobil ağa bağlamakla kalmaz, aynı zamanda Network Administrator'un Router'in arayüzünden SMS mesajları gönderip almasına da izin verir.

## SMS Mesajı Gönder

LTE >> Send SMS seçeneğine gidin, Recipient Number ve Message'e girin. Ardından göndermek için Send Message'e tıklayın.

## LTE >> Send SMS

| Recipient Number   | +886988                                     |           |
|--------------------|---------------------------------------------|-----------|
| Data Coding Scheme | English Only (GSM 7-bit) 🗠                  |           |
|                    | 40 / 160 character                          | s (1 SMS) |
| 1essage            | Hello,<br>I'm Vigor 2860Ln with LTE inside. |           |
|                    | Send Message                                |           |

Alıcının SMS gelen kutusunu kontrol edin. Router'den bir mesaj alması gerekir.

| ●●●●○ 中華電(                    | 言令 16:27           | o 100% <b>E</b> |
|-------------------------------|--------------------|-----------------|
| < 訊息                          | +886 988-          | 詳細資訊            |
|                               | 訊息<br>今天 16:26     | 5               |
| Hello,<br>I'm Vigo<br>inside. | or 2860Ln with LTE |                 |

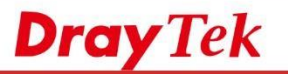

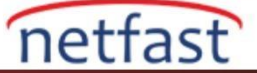

Gönderilen mesaj LTE >> SMS Outbox Cache'de önbelleğe alınır.

Not: SMS'in başarıyla gönderildiğini onaylamak için lütfen Syslog'u işaretleyin.

| Details                                                                                                    | Delete                                                                                                    |                                                                                                    | Date                                                                                                    | То                                                                                        | Message                    |      |
|----------------------------------------------------------------------------------------------------|----------------------------------------------------------------------------------------------------|----------------------------------------------------------------------------------------------------|----------------------------------------------------------------------------------------------------|-------------------------------------------------------------------------------------------|----------------------------|------|
| View                                                                                                    |                                                                                                    | 2015/11/                                                                                                    | /18 16:26:50                                                                                                    | +886988                                                                                   | Hello,                     | .tf  |
| Note: Reco                                                                                                    | ords in Ou                                                                                                    | utbox Cac                                                                                                    | he are NOT pres                                                                                                    | erved after replacem                                                                      | ent of newer records or Ro | uter |
| reboot.                                                                                                    |                                                                                                    |                                                                                                    |                                                                                                    | 01                                                                                        |                            |      |
|                                                                                                    |                                                                                                    |                                                                                                    |                                                                                                    | UK                                                                                        |                            |      |
|                                                                                                    |                                                                                                    |                                                                                                    |                                                                                                    |                                                                                           |                            |      |
| ălı) D: №                                                                                                    | logo: Va                                                                                                    | ton Ave                                                                                                    | wlavan                                                                                                    |                                                                                           |                            |      |
| gii) bir N                                                                                                    | iesaj Ko                                                                                                    | iasi Aya                                                                                                    |                                                                                                    |                                                                                           |                            |      |
| 7 1 C                                                                                                    |                                                                                                    | · 1·                                                                                                    |                                                                                                    |                                                                                           |                            |      |
| General Se                                                                                                    | ettings'e                                                                                                    | gidin,                                                                                                    |                                                                                                    |                                                                                           |                            |      |
| General Se<br>nable SM                                                                                         | ettings'e :<br>S Quota I                                                                                                    | gidin,<br>Limit'i işa                                                                                                 | aretleyin                                                                                                    |                                                                                           |                            |      |
| General Se<br>nable SM<br>uota Limi                                                                            | ettings'e g<br>S Quota l<br>t girin                                                                                                    | gidin,<br>Limit'i işa                                                                                                 | aretleyin                                                                                                    |                                                                                           |                            |      |
| General Se<br>nable SM<br>uota Limi<br>ota aşıldığ                                                             | ettings'e g<br>S Quota l<br>t girin<br>ğında uyg                                                                                                    | gidin,<br>Limit'i işı<br>gulanacak                                                                                    | aretleyin<br>c eylemi seçin.                                                                                                    |                                                                                           |                            |      |
| General Se<br>nable SM<br>uota Limi<br>tota aşıldığ<br>tylık veya                                              | ettings'e g<br>S Quota l<br>t girin<br>ğında uyg<br>60 güne                                                                                                    | gidin,<br>Limit'i işı<br>gulanacak<br><mark>ka</mark> dar kiş                                                         | aretleyin<br>c eylemi seçin.<br>iselleştirebileceş                                                                                                  | ğiniz kota sıfırlama o                                                                    | löngüsünü ayarlayın.       |      |
| General Se<br>nable SM<br>uota Limi<br>ota aşıldığ<br>ylık veya<br>LTE >> Ge                                   | ettings'e f<br>S Quota I<br>t girin<br>ğında uyg<br>60 güne                                                                                                    | gidin,<br>Limit'i iş<br>gulanacak<br>kadar kiş<br><b>35</b>                                                           | aretleyin<br>c eylemi seçin.<br>iselleştirebileceş                                                                                                  | ğiniz kota sıfırlama o                                                                    | löngüsünü ayarlayın.       | _    |
| General Se<br>nable SM<br>uota Limi<br>ota aşıldığ<br>ylık veya<br>LTE >> Gen<br>Crit                          | ettings'e f<br>S Quota I<br>t girin<br>ğında uyg<br>60 güne<br>neral Setting<br>e SMS Quot<br>erion and Ac                                                                       | gidin,<br>Limit'i işı<br>gulanacak<br>kadar kiş<br>gs<br>ta Limit<br>ction                                            | aretleyin<br>c eylemi seçin.<br>iselleştirebileceş                                                                                                  | ğiniz kota sıfırlama o                                                                    | löngüsünü ayarlayın.       | -    |
| General Se<br>nable SM<br>uota Limi<br>ota aşıldığ<br>ylık veya<br>LTE >> Get<br>Crit<br>Quo                   | ettings'e g<br>S Quota l<br>t girin<br>ğında uyg<br>60 güne<br>neral Setting<br>e SMS Quot<br>erion and Ac                                                                       | gidin,<br>Limit'i iş<br>gulanacak<br>kadar kiş<br>s<br>ta Limit<br>ction                                              | aretleyin<br>c eylemi seçin.<br>iselleştirebileceş                                                                                                  | ğiniz kota sıfırlama o<br>SMS (Current numbe                                              | döngüsünü ayarlayın.       | _    |
| General Se<br>nable SM<br>uota Limi<br>ota aşıldığ<br>ylık veya<br>LTE >> Gen<br>Crit<br>Quc<br>What           | ettings'e f<br>S Quota I<br>t girin<br>ğında uyg<br>60 güne<br>neral Setting<br>e SMS Quot<br>erion and Ac<br>ota Limit:<br>en quota ex                                          | gidin,<br>Limit'i iş<br>gulanacak<br>kadar kiş<br>gs<br>ta Limit<br>ction                                             | aretleyin<br>c eylemi seçin.<br>iselleştirebileceş<br>10<br>Stop sending S<br>Send Mail Aler                                                        | ğiniz kota sıfırlama o<br>SMS <b>(Current numbe</b><br>SMS function<br>t to Administrator | löngüsünü ayarlayın.       | -    |
| General Se<br>nable SM<br>uota Limi<br>ota aşıldığ<br>ylık veya<br>LTE >> Ge<br>☑ Enabl<br>Crit<br>Quc<br>Whe  | ettings'e g<br>S Quota l<br>t girin<br>ğında uyg<br>60 güne<br>neral Setting<br>e SMS Quot<br>erion and Ac<br>ota Limit:<br>en quota ex<br>Monthl                                | gidin,<br>Limit'i iş<br>gulanacak<br>kadar kiş<br>ss<br>ta Limit<br>ction                                             | aretleyin<br>c eylemi seçin.<br>iselleştirebileceş<br>10<br>Stop sending S<br>Send Mail Alert<br>Custom                                             | ğiniz kota sıfırlama o<br>SMS (Current numbe<br>SMS function<br>t to Administrator        | döngüsünü ayarlayın.       |      |
| General Se<br>nable SM<br>uota Limi<br>ota aşıldığ<br>ylık veya<br>LTE >> Ge<br>Crit<br>Quo<br>Whe<br>SMS      | ettings'e g<br>S Quota l<br>t girin<br>ğında uyg<br>60 güne<br>neral Setting<br>e SMS Quot<br>erion and Ac<br>ota Limit:<br>en quota ex<br>Monthl<br>5 quota reso                | gidin,<br>Limit'i iş<br>gulanacak<br>kadar kiş<br>gs<br>ta Limit<br>ction<br>cceeded :<br>y<br>ets at the bo          | aretleyin<br>c eylemi seçin.<br>iselleştirebileceş<br>10<br>Stop sending S<br>Send Mail Alert<br>Custom<br>eginning of each cyc                     | ğiniz kota sıfırlama o<br>SMS (Current numbe<br>SMS function<br>t to Administrator        | löngüsünü ayarlayın.       |      |
| General Se<br>nable SM<br>uota Limi<br>ota aşıldış<br>ylık veya<br>LTE >> Gel<br>☑ Enabl<br>Crit<br>Quc<br>Whe | ettings'e g<br>S Quota l<br>t girin<br>ğında uyg<br>60 güne<br>neral Setting<br>e SMS Quot<br>erion and Ad<br>ota Limit:<br>en quota ex<br>Monthl<br>5 quota resu<br>le duration | gidin,<br>Limit'i iş;<br>gulanacak<br>kadar kiş<br>ta Limit<br>ction<br>cceeded :<br>y<br>ets at the bi<br>: 60 ~ day | aretleyin<br>c eylemi seçin.<br>iselleştirebileceş<br>10<br>Stop sending S<br>Send Mail Alert<br>Custom<br>eginning of each cyc<br>ys and 0 ~ hours | ğiniz kota sıfırlama o<br>SMS (Current numbe<br>SMS function<br>t to Administrator        | löngüsünü ayarlayın.       |      |

Cancel OK

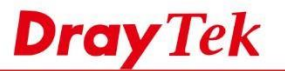

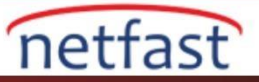

## Alınan SMS Mesajını Göster

LTE >> SMS Inbox'a gidin, alınan mesajlar burada görülebilir. İçeriğin tamamını görmek için View'e tıklayın.

100

| Date:      | 2015/09/09 15:34:55 |  |
|------------|---------------------|--|
| From:      | +886928             |  |
| Message Co | ntent:              |  |
|            |                     |  |
|            |                     |  |